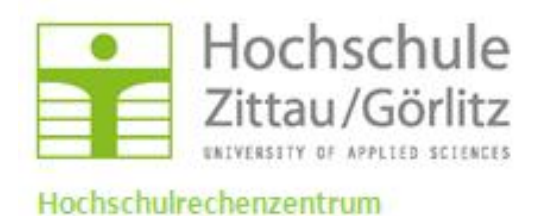

Kurzanleitung: Neu-/Erstinstallation von Groupwise 2012:

Vor Beginn der Installation Notify ausschalten!

Starten der Setup-Datei:

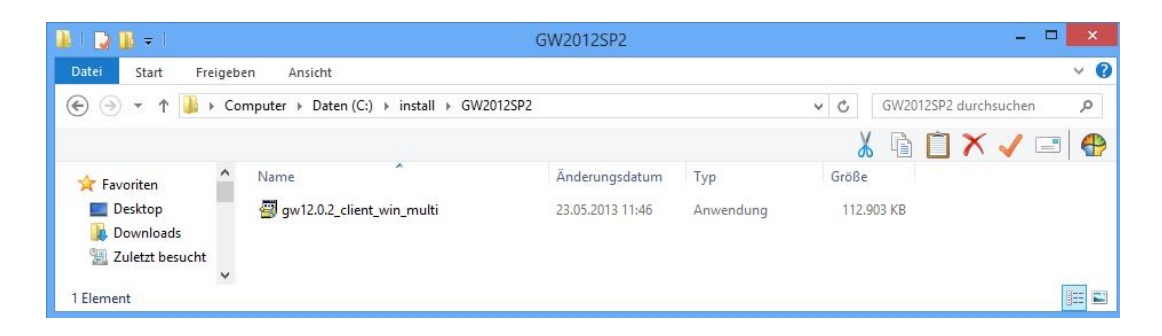

| 7-Z                                               | ip 4.00                        | ×      |
|---------------------------------------------------|--------------------------------|--------|
| Do you want to                                    | install GroupWise Client?      |        |
|                                                   | Ja Nein                        |        |
| 11% E                                             | ixtracting                     | X      |
|                                                   |                                |        |
|                                                   | Cancel                         |        |
|                                                   |                                |        |
| Wählen Sie eine                                   | Setup-Sprache a                | us     |
| Wählen Sie die Sprache<br>aufgeführten Auswahl au | dieser Installation aus<br>us. | der un |
| Deutsch (Deutschland)                             |                                | ~      |

ΟK

Abbrechen

| 🔂 GroupWise - Willkommen 🛛 🔀 |                                                                                                    |
|------------------------------|----------------------------------------------------------------------------------------------------|
|                              | Willkommen beim InstallShield Wizard für<br>GroupWise                                                                                         |
|                              | Der InstallShield(R) Wizard erlaubt es Ihnen, GroupWise zu<br>ändern, reparieren oder zu entfernen. Klicken Sie "Weiter", um<br>fortzufahren. |
| Novell.                      |                                                                                                    |
|                              | < Zurück Weiter > Abbrechen                                                                                                    |

Sollten sich noch Fragmente einer alten Groupwiseinstallation auf dem PC befinden, sollte das Programm entfernt und danach eine Neuinstallation durchgeführt werden.

| 🙀 GroupWise                        | - Programmwartung                                                                                                    | ×         |
|------------------------------------|----------------------------------------------------------------------------------------------------|-----------|
| Programmver<br>Reparieren od       | waltung<br>Ier entfernen Sie das Programm.                                                                                                    | 0         |
| O Programi<br>Programi<br>Programi | <b>m rgparieren</b><br>Reparieren des installierten Programms. Diese Option berichtigt<br>fehlende oder beschädigte Dateien, Verknüpfungen und<br>Registry-Einträge.<br><b>m entfernen</b><br>GroupWise von Ihrem Computer entfernen. |           |
| InstallShield ———                  | < <u>Z</u> urück <u>W</u> eiter >                                                                                                    | Abbrechen |

Eine Reparatur sollte nur vorgenommen werden, wenn die bestehende Version fehlerhaft ist.

| 🔀 GroupWise -                                         | Programmwartung                                                                                                    |           |
|-------------------------------------------------------|----------------------------------------------------------------------------------------------------|-----------|
| Programmverv<br>Reparieren ode                        | <b>waltung</b><br>er entfernen Sie das Programm.                                                                                                    |           |
| ⊙ Programn<br>টুট্টি<br>○ P <u>r</u> ogramn<br>টুট্টি | <b>n reparieren</b><br>Reparieren des installierten Programms. Diese Option berichtigt<br>fehlende oder beschädigte Dateien, Verknüpfungen und<br>Registry-Einträge.<br><b>n entfernen</b><br>GroupWise von Ihrem Computer entfernen. |           |
| InstallShield ———                                     | < <u>Z</u> urück <u>W</u> eiter >                                                                                                    | Abbrechen |

Nachdem das alte Programm entfernt wurde und die Setup-Datei erneut gestartet wurde, kann die Neuinstallation beginnen (Siehe Seite 1):

| 🔂 GroupWise -                     | Einrichtungsart                                                                                                    |       |
|-----------------------------------|----------------------------------------------------------------------------------------------------|-------|
| <b>Setuptyp</b><br>Wählen Sie der | n Setuptyp, der Ihren Erfordernissen am besten entspricht.                                                                                               |       |
| Bitte einen Set                   | uptyp auswählen.                                                                                                    |       |
| <u> </u>                          | GroupWise wird mit den gebräuchlichsten Funktionen installiert. Für<br>die meisten Benutzer empfohlen.                                                   |       |
| • Angepass                        | t<br>Wählen Sie aus, welche Programmfeatures installiert werden sollen<br>und wo diese abgespeichert werden sollen. Empfohlen für erfahrene<br>Anwender. |       |
| InstallShield ———                 | < <u>Z</u> urück <u>W</u> eiter > Abbr                                                                                                    | echen |

Angepasste Installation sollte ausgewählt werden. Wenn die Dokumentenablage von Groupwise nicht genutzt werden soll, sind diese Features "nicht verfügbar" zu schalten:

| 🙀 GroupWise - Benutzerdef. Setup                                                  |                                                                                                    |
|-----------------------------------------------------------------------------------|----------------------------------------------------------------------------------------------------|
| <b>Angepasstes Setup</b><br>Wählen Sie die Features, den Sie installieren wollen. |                                                                                                    |
| Klicken Sie auf eine der Symbole in der Liste, um die Art e                       | iner Feature-Installation zu ändern.<br>Feature-Beschreibung<br>GroupWise bietet sichere Messaging-,<br>Kalender- und Planungsfunktionen sowie<br>die Benachrichtigung über neue<br>Nachrichten und Termine.<br>Dieses Feature benötigt 112MB auf Ihrer<br>Festplatte. Es sind 3 von 3 Subfeatures<br>ausgewählt. Die Subfeatures erfordern<br>12MB auf Ihrer Festplatte. |
| <                                                                                 |                                                                                                    |
| Installieren nach:<br>C:\Programme\Novell\GroupWise\<br>InstallShield             | Ändern                                                                                                    |
| Hilfe Leerzeichen < Zurück                                                        | <u>W</u> eiter > Abbrechen                                                                                                    |

## Dazu Softwareintegration öffnen:

| 🖶 GroupWise - Benutzerdef. Setup                                                                                                    |                                                                                                    |
|----------------------------------------------------------------------------------------------------|----------------------------------------------------------------------------------------------------|
| Angepasstes Setup<br>Wählen Sie die Features, den Sie installieren wollen.<br>Klicken Sie auf eine der Symbole in der Liste, um die Art o                                             | einer Feature-Installation zu ändern.                                                                                                    |
| GroupWise<br>GroupWise<br>Sprachen<br>Software-Integrationen<br>Microsoft Excel 2007<br>Microsoft Excel<br>Microsoft Powerpoint<br>Microsoft Word<br>Internet Browser Mail Integratid | Feature-Beschreibung<br>GroupWise als standardmäßigen<br>Mail-Service aktivieren, der 'Mailto'-Links<br>und die Funktionen zum Senden einer<br>Seite sowie zum Senden eines Links in<br>Ihrem Browser verarbeitet.<br>Dieses Feature benötigt 273KB auf Ihrer<br>Festplatte. |
| Installieren nach:<br>C:\Programme\Novell\GroupWise\<br>InstallShield<br>Hilfe Leerzeichen < Zurüc                                                                                    | Ändern<br>k <u>W</u> eiter > Abbrechen                                                                                                    |

Durch anklicken der einzelnen Microsoftpodukte wird ein Pull-Down Menü sichtbar, wo die Features ausgeschaltet werden können.

| 记 GroupWise - Benutzerdef. Setup                                                                                                    | $\mathbf{X}$                                                                                                    |
|----------------------------------------------------------------------------------------------------|----------------------------------------------------------------------------------------------------|
| <b>Angepasstes Setup</b><br>Wählen Sie die Features, den Sie installieren wollen.                                                                                                    |                                                                                                    |
| Klicken Sie auf eine der Symbole in der Liste, um die Art er<br>GroupWise<br>Sprachen<br>Software-Integrationen<br>X<br>Microsoft Excel 2007<br>Microsoft Excel<br>Microsoft Powerpoint<br>Microsoft Word<br>Internet Browser Mail Integrati | einer Feature-Installation zu ändern.<br>Feature-Beschreibung<br>GroupWise als standardmäßigen<br>Mail-Service aktivieren, der 'Mailto'-Links<br>und die Funktionen zum Senden einer<br>Seite sowie zum Senden eines Links in<br>Ihrem Browser verarbeitet.<br>Dieses Feature benötigt 273KB auf Ihrer<br>Festplatte. |
| Installieren nach:<br>C:\Programme\Novell\GroupWise\<br>JestallShield                                                                                                    | <u>Ä</u> ndern                                                                                                    |
| Histoliumen -                                                                                                    | k <u>W</u> eiter > Abbrechen                                                                                                    |

Hier können auch weitere Sprachen installiert werden, und das Standard-Installationverzeichnis bei Bedarf geändert werden.

Anpassung des Persönlichen Oberfläche bzw. Startoptionen:

| 🔂 GroupWise - Programmordner auswählen                                                                                                    |          |
|----------------------------------------------------------------------------------------------------|----------|
| Programmordner auswählen<br>Wählen Sie einen Programmordner aus.                                                                                                    | 0        |
| Setup fügt Programmsymbole dem unten aufgeführten Programmordner hinzu. Sie können<br>einen neuen Ordnernamen eingeben oder einen Ordner aus der Liste der vorhandenen<br>Ordner auswählen. Klicken Sie auf "Weiter", um den Vorgang fortzusetzen.<br><u>P</u> rogrammordner: |          |
| Novell GroupWise                                                                                                    | _        |
| <u>V</u> orhandene Ordner:                                                                                                    |          |
| Windows PowerShell 1.0                                                                                                    |          |
| X-PrintClient                                                                                                    |          |
| Zubehör                                                                                                    | <u>·</u> |
| GroupWise zum <u>D</u> esktop hinzufügen                                                                                                    |          |
| 🗹 GroupWise zu Schnellstart hinzufügen                                                                                                    |          |
| Notify zum Startordner hinzufügen                                                                                                    |          |
| InstallShield                                                                                                    |          |
| < <u>Z</u> urück <u>W</u> eiter > Abbre                                                                                                    | chen     |

Installation wird gestartet.

| 🙀 GroupWise - Installationsbereit                                                                                                    | $\mathbf{X}$ |
|----------------------------------------------------------------------------------------------------|--------------|
| Bereit das Programm zu installieren Der Assistent ist bereit, die Installation zu beginnen.                                                                                                    |              |
| Klicken Sie "Installieren", um mit der Installation zu beginnen.<br>Klicken Sie auf "Zurück", wenn Sie Ihre Installationseinstellungen überprüfen oder ändern<br>wollen. Klicken Sie auf "Abbrechen", um den Assistenten zu beenden. |              |
| InstallShield < Zurück Installieren Abbrechen                                                                                                    |              |

| 🔂 GroupW                      | /ise - Setup-Status                                                                                                    |
|-------------------------------|----------------------------------------------------------------------------------------------------|
| <b>Installati</b><br>Die ausg | ewählten Programfeatures werden installiert.                                                                            |
| i P                           | Bitte warten Sie während der InstallShield Wizard GroupWise installiert. Dies<br>kann einige Minuten dauern.<br>Status: |
| InstallShield –               | < <u>Z</u> urück <u>W</u> eiter > <b>Abbrechen</b>                                                                      |

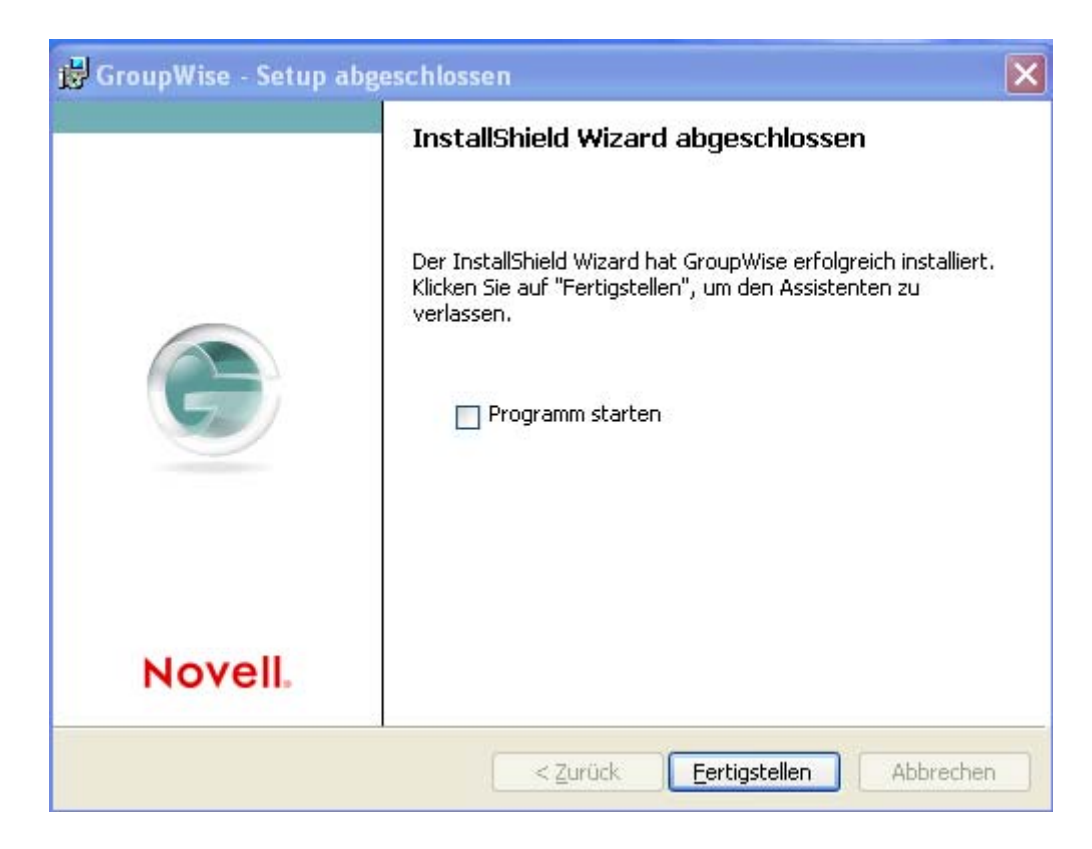

Installation ist beendet.